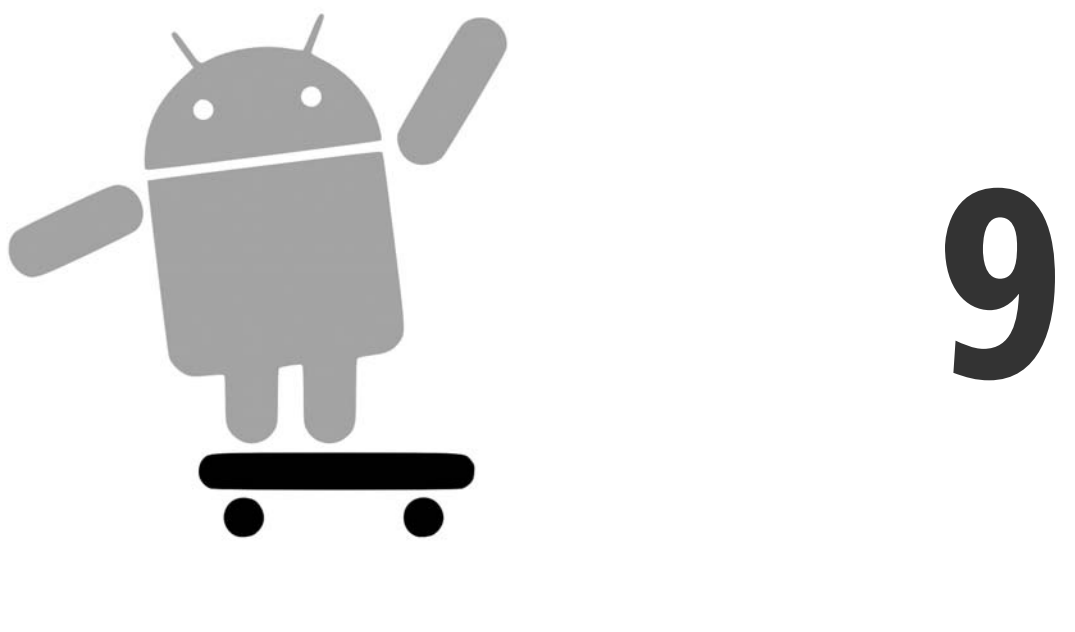

# S'amuser avec les listes

L'humble ListView est l'un des widgets les plus importants et les plus utilisés d'Android. Que l'on choisisse un contact téléphonique, un courrier à faire suivre ou un ebook à lire, c'est de ce widget dont on se servira le plus souvent. Mais il serait évidemment plus agréable d'énumérer autre chose que du texte simple.

La bonne nouvelle est que les listes peuvent être aussi amusantes qu'on le souhaite... dans les limites de l'écran d'un mobile, évidemment. Cependant, cette décoration implique un peu de travail et met en œuvre certaines fonctionnalités d'Android que nous présenterons dans ce chapitre.

## Premières étapes

Généralement, un widget ListView d'Android est une simple liste de texte – robuste mais austère. Cela est dû au fait que nous nous contentons de lui fournir un tableau de mots et que nous demandons à Android d'utiliser une disposition simple pour afficher ces mots sous forme de liste.

Cependant, vous pouvez également créer une liste d'icônes, d'icônes et de texte, de cases à cocher et de texte, etc. Tout cela dépend des données que vous fournissez à l'adaptateur et de l'aide que vous lui apportez pour créer un ensemble plus riche d'objets View pour chaque ligne.

Supposons, par exemple, que vous vouliez produire une liste dont chaque ligne est constituée d'une icône suivie d'un texte. Vous pourriez utiliser une disposition de ligne comme celle du projet FancyLists/Static :

```
<?xml version="1.0" encoding="utf-8"?>
<LinearLayout xmlns:android="http://schemas.android.com/apk/res/android"
  android:layout width="fill parent"
 android:layout height="wrap content"
 android:orientation="horizontal">
 <ImageView
    android:id="@+id/icon"
    android:layout width="22px"
    android:paddingLeft="2px"
    android:paddingRight="2px"
    android:paddingTop="2px"
    android:layout height="wrap content"
    android:src="@drawable/ok"
 />
 <TextView
    android:id="@+id/label"
    android:layout width="wrap content"
   android:layout_height="wrap_content"
    android:textSize="44sp"
 />
</LinearLayout>
```

On utilise ici un conteneur LinearLayout pour créer une ligne contenant une icône à gauche et un texte (utilisant une grande police agréable à lire) à droite.

Cependant, par défaut, Android ne sait pas que vous souhaitez utiliser cette disposition avec votre ListView. Pour établir cette connexion, vous devez donc indiquer à l'adaptateur l'identifiant de ressource de cette disposition personnalisée :

On peut remarquer que cette structure générale est identique à celle du projet Selection/ List du Chapitre 8.

Le point essentiel de cet exemple est que l'on a indiqué à ArrayAdapter que l'on voulait utiliser notre propre disposition de ligne (R.layout.row) et que le TextView contenant le mot est désigné par R.id.label dans cette disposition. N'oubliez pas que, pour désigner une disposition (row.xml), il faut préfixer le nom de base du fichier de description par R.layout (R.layout.row).

On obtient ainsi une liste avec des icônes à droite. Ici, comme le montre la Figure 9.1, toutes les icônes sont les mêmes.

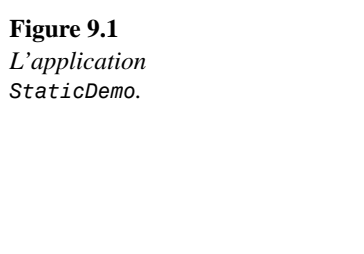

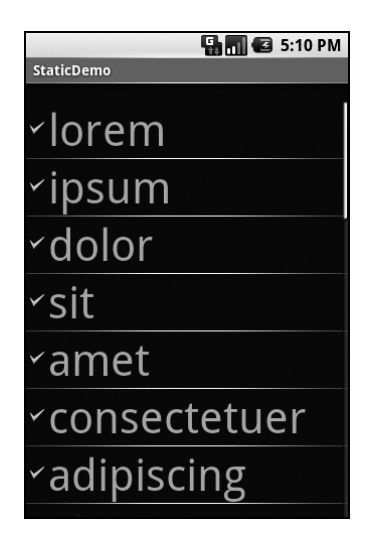

## Présentation dynamique

Cette technique – fournir une disposition personnalisée pour les lignes – permet de traiter très élégamment les cas simples, mais elle ne suffit plus pour les scénarios plus compliqués comme ceux qui suivent :

Chaque ligne utilise une disposition différente (certaines ont une seule ligne de texte, d'autres deux, par exemple).

Vous devez configurer chaque ligne différemment (par exemple pour mettre des icônes différentes en fonction des cas).

Dans ces situations, la meilleure solution consiste à créer une sous-classe de l'Adapter voulu, à redéfinir getView() et à construire soi-même les lignes. La méthode getView() doit renvoyer un objet View représentant la ligne située à la position fournie par l'adaptateur.

Reprenons par exemple le code précédent pour obtenir, grâce à getView(), des icônes différentes en fonction des lignes – une icône pour les mots courts, une autre pour les mots longs. Ce projet se trouve dans le répertoire FancyLists/Dynamic des exemples :

```
public class DynamicDemo extends ListActivity {
 TextView selection;
 String[] items={"lorem", "ipsum", "dolor", "sit", "amet",
          "consectetuer", "adipiscing", "elit", "morbi", "vel",
          "ligula", "vitae", "arcu", "aliquet", "mollis",
          "etiam", "vel", "erat", "placerat", "ante",
          "porttitor", "sodales", "pellentesque", "augue",
          "purus"};
 @Override
 public void onCreate(Bundle icicle) {
   super.onCreate(icicle);
   setContentView(R.layout.main);
   setListAdapter(new IconicAdapter(this));
   selection=(TextView) findViewById(R.id.selection);
 }
 public void onListItemClick(ListView parent, View v,
                             int position, long id) {
   selection.setText(items[position]);
 }
 class IconicAdapter extends ArrayAdapter {
   Activity context;
   IconicAdapter(Activity context) {
      super(context, R.layout.row, items);
     this.context=context;
   }
   public View getView(int position, View convertView,
                       ViewGroup parent) {
     LayoutInflater inflater=context.getLayoutInflater();
     View row=inflater.inflate(R.layout.row, null);
     TextView label=(TextView)row.findViewById(R.id.label);
     label.setText(items[position]);
```

}

```
if (items[position].length()>4) {
    ImageView icon=(ImageView)row.findViewById(R.id.icon);
    icon.setImageResource(R.drawable.delete);
    }
    return(row);
    }
}
```

Le principe consiste à redéfinir getView() pour qu'elle renvoie une ligne dépendant de l'objet à afficher, qui est indiqué par l'indice position dans l'Adapter. Si vous examinez le code de cette implémentation, vous remarquerez que l'on utilise un objet LayoutInflater, ce qui mérite une petite explication.

#### **Quelques mots sur l'inflation**

Dans notre cas, "inflation" désigne le fait de convertir une description XML dans l'arborescence d'objets View qu'elle représente. Il s'agit indubitablement d'une partie de code assez ennuyeuse : on prend un élément, on crée une instance de la classe View appropriée ; on examine tous les attributs pour les convertir en propriétés, on parcourt tous les éléments fils et on recommence.

Heureusement, l'équipe qui a créé Android a encapsulé ce lourd traitement dans la classe LayoutInflater. Pour nos listes personnalisées, par exemple, nous voulons obtenir des Views pour chaque ligne de la liste et nous pouvons donc utiliser la notation XML pour décrire l'aspect des lignes.

Dans l'exemple précédent, nous transformons la description R.layout.row que nous avions créée dans la section précédente. Cela nous donne un objet View qui, en réalité, n'est autre que notre LinearLayout contenant un ImageView et un TextView, exactement comme cela est spécifié par R.layout.row. Cependant, au lieu de créer nous-mêmes tous ces objets et de les lier ensemble, le code XML et la classe LayoutInflater gèrent pour nous les "détails scabreux".

#### Revenons à nos moutons

Nous avons donc utilisé LayoutInflater pour obtenir un objet View représentant la ligne. Cette ligne est "vide" car le fichier de description statique ne sait pas quelles sont les données qu'elle recevra. Il vous appartient donc de la personnaliser et de la remplir comme vous le souhaitez avant de la renvoyer. C'est la raison pour laquelle :

On place le texte du label dans notre widget label en utilisant le mot situé à la position passée en paramètre à la méthode.

On regarde si ce mot fait plus de quatre caractères, auquel cas on recherche le widget ImageView de l'icône et on remplace sa ressource de base par une autre.

On dispose désormais d'une liste ListView contenant des icônes différentes, variant selon les entrées correspondantes de la liste (voir Figure 9.2).

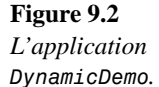

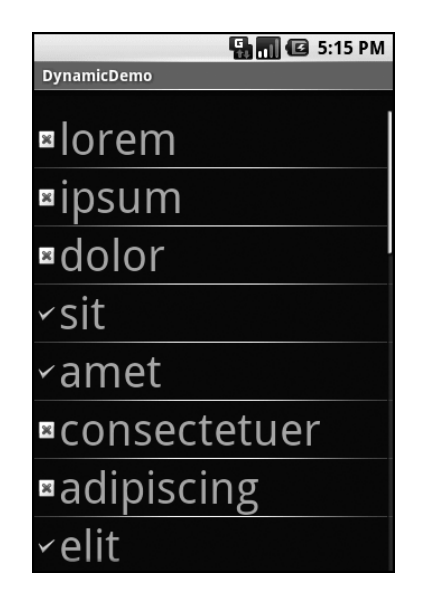

Il s'agit bien sûr d'un exemple assez artificiel, mais cette technique peut servir à personnaliser les lignes en fonction de n'importe quel critère - le contenu des colonnes d'un Cursor, par exemple.

### Mieux, plus robuste et plus rapide

L'implémentation de getView() que nous venons de présenter fonctionne, mais elle est peu efficace. En effet, à chaque fois que l'utilisateur fait défiler l'écran, on doit créer tout un lot de nouveaux objets View pour les nouvelles lignes qui s'affichent. Le framework d'Android ne mettant pas automatiquement en cache les objets View existants, il faut en recréer de nouveaux, même pour des lignes que l'on avait créées très peu de temps auparavant. Ce n'est donc pas très efficace, ni du point de vue de l'utilisateur, qui risque de constater que la liste est lente, ni du point de vue de la batterie – chaque action du CPU consomme de l'énergie. Ce traitement supplémentaire est, par ailleurs, aggravé par la charge que l'on impose au ramasse-miettes (*garbage collector*) puisque celui-ci doit détruire tous les objets que l'on crée. Par conséquent, moins le code est efficace, plus la batterie du téléphone se décharge vite et moins l'utilisateur est content. On doit donc passer par quelques astuces pour éviter ces défauts.

#### Utilisation de convertView

La méthode getView() reçoit en paramètre un objet View nommé, par convention, convertView. Parfois, cet objet est null, auquel cas vous devez créer une nouvelle View pour la ligne (par inflation), comme nous l'avons expliqué plus haut.

Si convertView n'est pas null, en revanche, il s'agit en fait de l'une des View que vous avez déjà créées. Ce sera notamment le cas lorsque l'utilisateur fait défiler la ListView : à mesure que de nouvelles lignes apparaissent, Android tentera de réutiliser les vues des lignes qui ont disparu à l'autre extrémité, vous évitant ainsi de devoir les reconstruire totalement.

En supposant que chaque ligne ait la même structure de base, vous pouvez utiliser find-ViewById() pour accéder aux différents widgets qui composent la ligne, modifier leur contenu, puis renvoyer convertView à partir de getView() au lieu de créer une ligne totalement nouvelle.

Voici, par exemple, une écriture optimisée de l'implémentation précédente de getView(), extraite du projet FancyLists/Recycling:

```
public class RecyclingDemo extends ListActivity {
 TextView selection;
 String[] items={"lorem", "ipsum", "dolor", "sit", "amet",
          "consectetuer", "adipiscing", "elit", "morbi", "vel",
          "ligula", "vitae", "arcu", "aliquet", "mollis",
          "etiam", "vel", "erat", "placerat", "ante",
          "porttitor", "sodales", "pellentesque", "augue",
          "purus"};
 @Override
 public void onCreate(Bundle icicle) {
   super.onCreate(icicle);
   setContentView(R.layout.main);
   setListAdapter(new IconicAdapter(this));
   selection=(TextView)findViewById(R.id.selection);
 }
 public void onListItemClick(ListView parent, View v,
                             int position, long id) {
  selection.setText(items[position]);
 }
 class IconicAdapter extends ArrayAdapter {
   Activity context;
   IconicAdapter(Activity context) {
     super(context, R.layout.row, items);
     this.context=context;
   }
```

}

```
public View getView(int position, View convertView,
                     ViewGroup parent) {
    View row=convertView;
    if (row==null) {
      LayoutInflater inflater=context.getLayoutInflater();
      row=inflater.inflate(R.layout.row, null);
    }
    TextView label=(TextView)row.findViewById(R.id.label);
    label.setText(items[position]);
    ImageView icon=(ImageView)row.findViewById(R.id.icon);
    if (items[position].length()>4) {
      icon.setImageResource(R.drawable.delete);
    }
    else {
      icon.setImageResource(R.drawable.ok);
    }
    return(row);
 }
}
```

Si convertView est null, nous créons une ligne par inflation ; dans le cas contraire, nous nous contentons de la réutiliser. Le code pour remplir les contenus (image de l'icône, texte du label) est identique dans les deux cas. On évite ainsi une étape d'inflation potentiellement coûteuse lorsque convertView n'est pas null.

Cependant, cette approche ne fonctionne pas toujours. Si, par exemple, une ListView comprend des lignes ne contenant qu'une seule ligne de texte et d'autres en contenant plusieurs, la réutilisation des lignes existantes devient problématique car les layouts risquent d'être très différents. Si l'on doit créer une View pour une ligne qui compte deux lignes de texte, par exemple, on ne peut pas se contenter de réutiliser une View avec une seule ligne : il faut soit modifier les détails internes de cette View, soit l'ignorer et en créer une nouvelle.

Il existe bien entendu des moyens de gérer ce type de problème, comme rendre la seconde ligne de texte visible ou non en fonction des besoins, mais n'oubliez pas que chaque milliseconde d'utilisation du CPU d'un téléphone est précieuse – pour la fluidité de l'interface, mais surtout pour la batterie.

Ceci étant dit, surtout si vous débutez avec Android, intéressez-vous d'abord à obtenir la fonctionnalité que vous désirez et essayez ensuite d'optimiser les performances lors d'un

second examen de votre code. Ne tentez pas de tout régler d'un coup, sous peine de vous noyer dans un océan de View.

#### Utilisation du patron de conception "support"

L'appel de findViewById() est également coûteux : cette méthode plonge dans les lignes de la liste pour en extraire les widgets en fonction de leurs identifiants, afin que l'on puisse en personnaliser le contenu (pour modifier le texte d'un TextView, changer l'icône d'un ImageView, par exemple).

findViewById() pouvant trouver n'importe quel widget dans l'arbre des fils de la View racine de la ligne, cet appel peut demander un certain nombre d'instructions pour s'exécuter, notamment si l'on doit retrouver à nouveau des widgets que l'on a déjà trouvés auparavant.

Certains kits de développement graphiques évitent ce problème en déclarant les View composites, comme nos lignes, dans le code du programme (en Java, ici). L'accès aux différents widgets ne consiste plus, alors, qu'à appeler une méthode d'accès ou à lire un champ. Nous pourrions bien sûr faire de même avec Android, mais cela alourdirait le code. Nous préférons trouver un moyen de continuer à utiliser le fichier de description XML tout en mettant en cache les widgets fils essentiels de notre ligne, afin de ne devoir les rechercher qu'une seule fois.

C'est là qu'entre en jeu le patron de conception "support", qui est implémenté par une classe que nous appellerons ViewWrapper.

Tous les objets View disposent des méthodes getTag() et setTag(), qui permettent d'associer un objet quelconque au widget. Le patron "support" utilise ce "marqueur" pour détenir un objet qui, à son tour, détient chaque widget fils intéressant. En attachant le support à l'objet View de la ligne, on a accès immédiatement aux widgets fils qui nous intéressent à chaque fois que l'on utilise cette ligne, sans devoir appeler à nouveau find-ViewById().

Examinons l'une de ces classes support (extrait du projet FancyLists/ViewWrapper) :

```
class ViewWrapper {
  View base;
  TextView label=null;
  ImageView icon=null;

  ViewWrapper(View base) {
    this.base=base;
  }

  TextView getLabel() {
    if (label==null) {
        label=(TextView)base.findViewById(R.id.label);
    }
```

```
return(label);
}
ImageView getIcon() {
    if (icon==null) {
        icon=(ImageView)base.findViewById(R.id.icon);
    }
    return(icon);
}
```

ViewWrapper ne détient pas seulement les widgets fils : elle les recherche uniquement si elle ne les détient pas déjà. Si vous créez un wrapper et que vous n'ayez jamais besoin d'un fils précis, il n'y aura donc jamais aucun appel de findViewById() pour le retrouver et vous n'aurez jamais à payer le prix de ces cycles CPU inutiles.

Le patron "support" permet également d'effectuer les traitements suivants :

Il regroupe au même endroit le transtypage de tous nos widgets, au lieu de le disséminer dans chaque appel à findViewById().

Il permet de mémoriser d'autres informations sur les lignes, comme leur état, que nous ne voulons pas insérer dans le modèle sous-jacent.

L'utilisation de ViewWrapper consiste simplement à créer une instance de cette classe à chaque fois que l'on crée une ligne par inflation et à attacher cette instance à la vue de la ligne *via* setTag(), comme dans cette version de getView() :

```
public class ViewWrapperDemo extends ListActivity {
 TextView selection;
 String[] items={"lorem", "ipsum", "dolor", "sit", "amet",
          "consectetuer", "adipiscing", "elit", "morbi", "vel",
          "ligula", "vitae", "arcu", "aliquet", "mollis",
          "etiam", "vel", "erat", "placerat", "ante",
          "porttitor", "sodales", "pellentesque", "augue",
          "purus"};
 @Override
 public void onCreate(Bundle icicle) {
   super.onCreate(icicle);
   setContentView(R.layout.main);
    setListAdapter(new IconicAdapter(this));
   selection=(TextView) findViewById(R.id.selection);
 }
 private String getModel(int position) {
    return(((IconicAdapter)getListAdapter()).getItem(position));
 }
    © 2009 Pearson Education France – L'Art du développement Android – Mark Murphy
```

```
public void onListItemClick(ListView parent, View v,
                             int position, long id) {
  selection.setText(getModel(position));
  }
  class IconicAdapter extends ArrayAdapter<String> {
   Activity context;
    IconicAdapter(Activity context) {
      super(context, R.layout.row, items);
      this.context=context;
    }
    public View getView(int position, View convertView,
                       ViewGroup parent) {
      View row=convertView;
      ViewWrapper wrapper=null;
      if (row==null) {
        LayoutInflater inflater=context.getLayoutInflater();
        row=inflater.inflate(R.layout.row, null);
        wrapper=new ViewWrapper(row);
        row.setTag(wrapper);
      }
      else {
        wrapper=(ViewWrapper)row.getTag();
      }
      wrapper.getLabel().setText(getModel(position));
      if (getModel(position).length()>4) {
        wrapper.getIcon().setImageResource(R.drawable.delete);
      }
      else {
        wrapper.getIcon().setImageResource(R.drawable.ok);
      }
      return(row);
   }
 }
}
```

On teste si convertView est null pour créer au besoin les View de la ligne et l'on récupère (ou l'on crée) également le ViewWrapper de celle-ci. Accéder ensuite aux widgets fils consiste simplement à appeler les méthodes appropriées du wrapper.